経由地の変更/削除

経由地を変更または削除することができます。

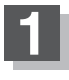

D−10の手順 🚺 に従って操作し、 変更/削除する経由地をタッチする。

:ふき出しが表示されます。

経由地1を選んだ場合

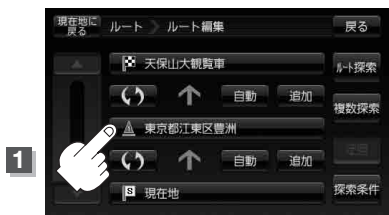

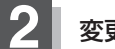

変更または削除する。

■ 変更する場合

変更をタッチして、新しい経由地を登録する。
登録のしかたは、「経由地の追加」」D-13
をご覧ください。

- 削除する場合
- ① 削除 をタッチする。

:地点を削除するかどうかのメッセージが 表示されるので、しいを選択すると、 地点を削除し、ルート編集画面に戻ります。 ※変更または削除の操作を中止する場合は、 ※閉をタッチしてください。

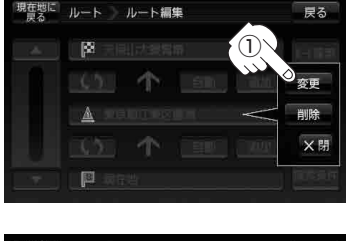

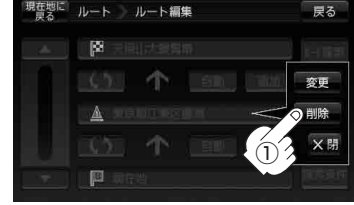

経由地/目的地など地点の入れ替え

地点の入れ替えをすることができます。

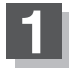

D-10の手順 **1** に従って操作し、 入れ替えしたい場所の **(い)**をタッチする。 経由地1と目的地を入れ替える場合

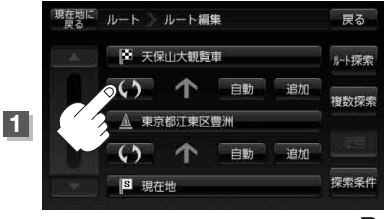